## **Goodnotes Notizen auf IServ sichern**

Öffne Goodnotes und gehe in die Einstellungen (Zahnradsymbol), wähle den Menupunkt "Cloud & Backup":

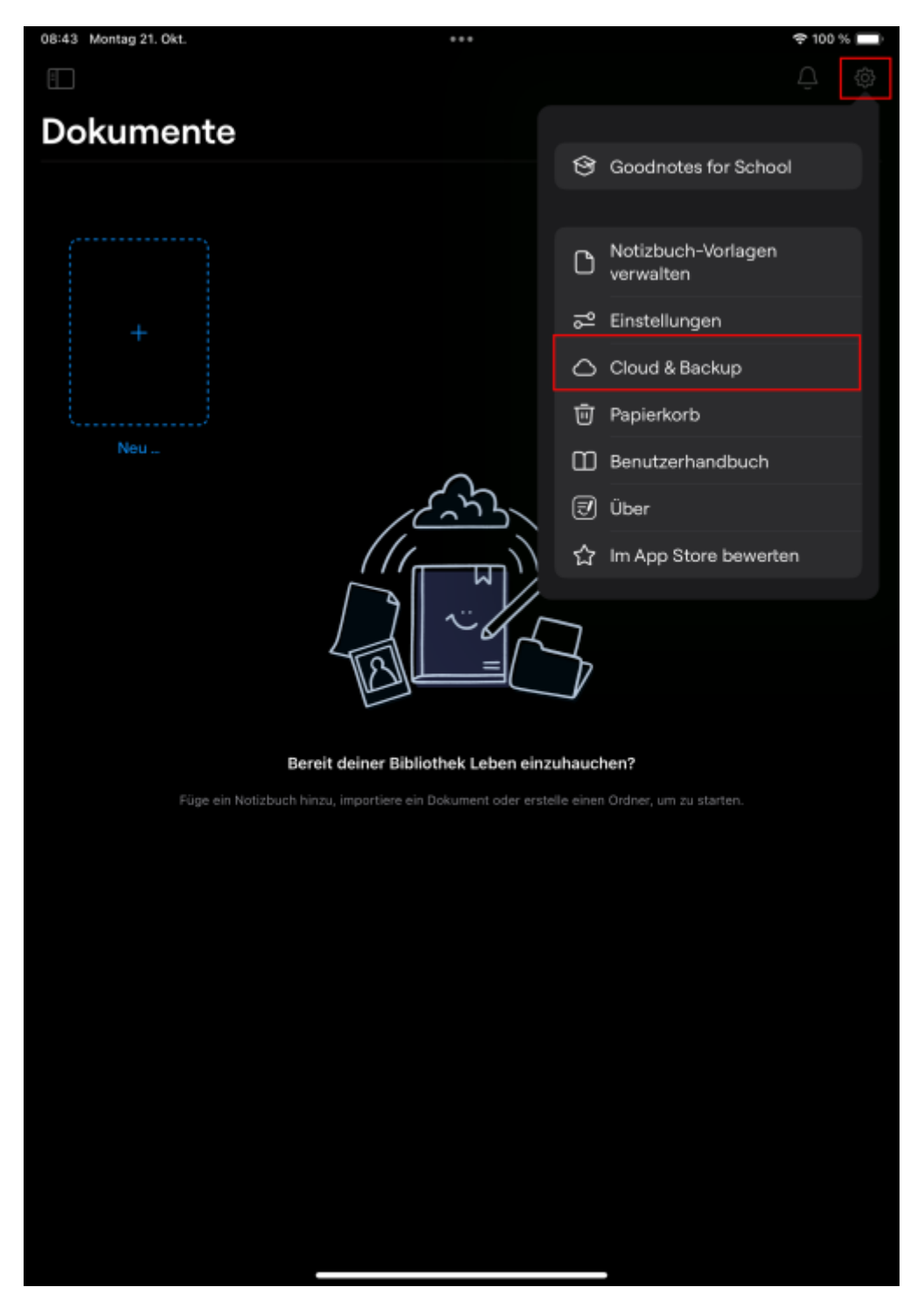

Tippe jetzt auf "automatisches Backup":

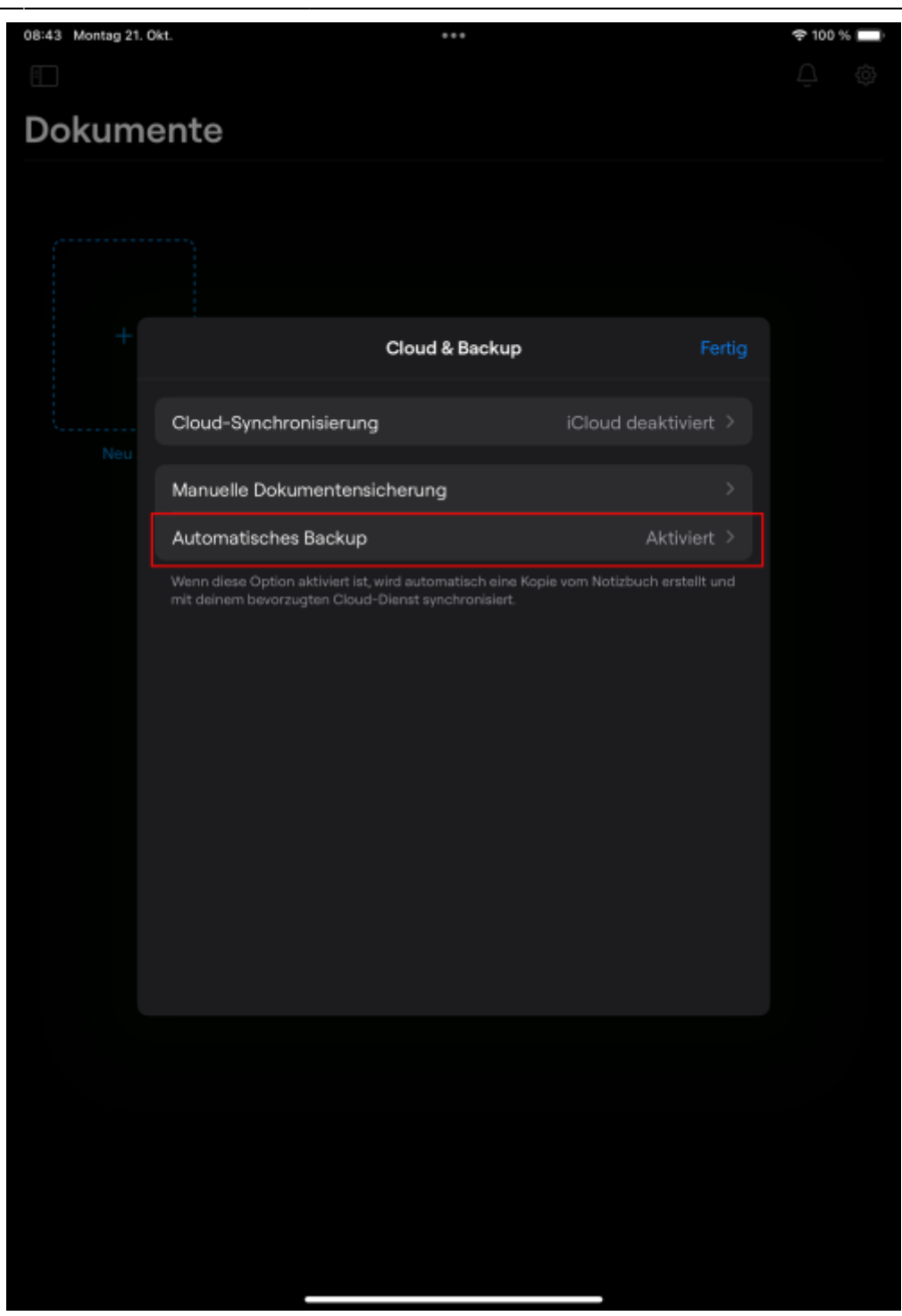

Wähle den mit Menupunkt "Mit WebDAV-Server verbinden":

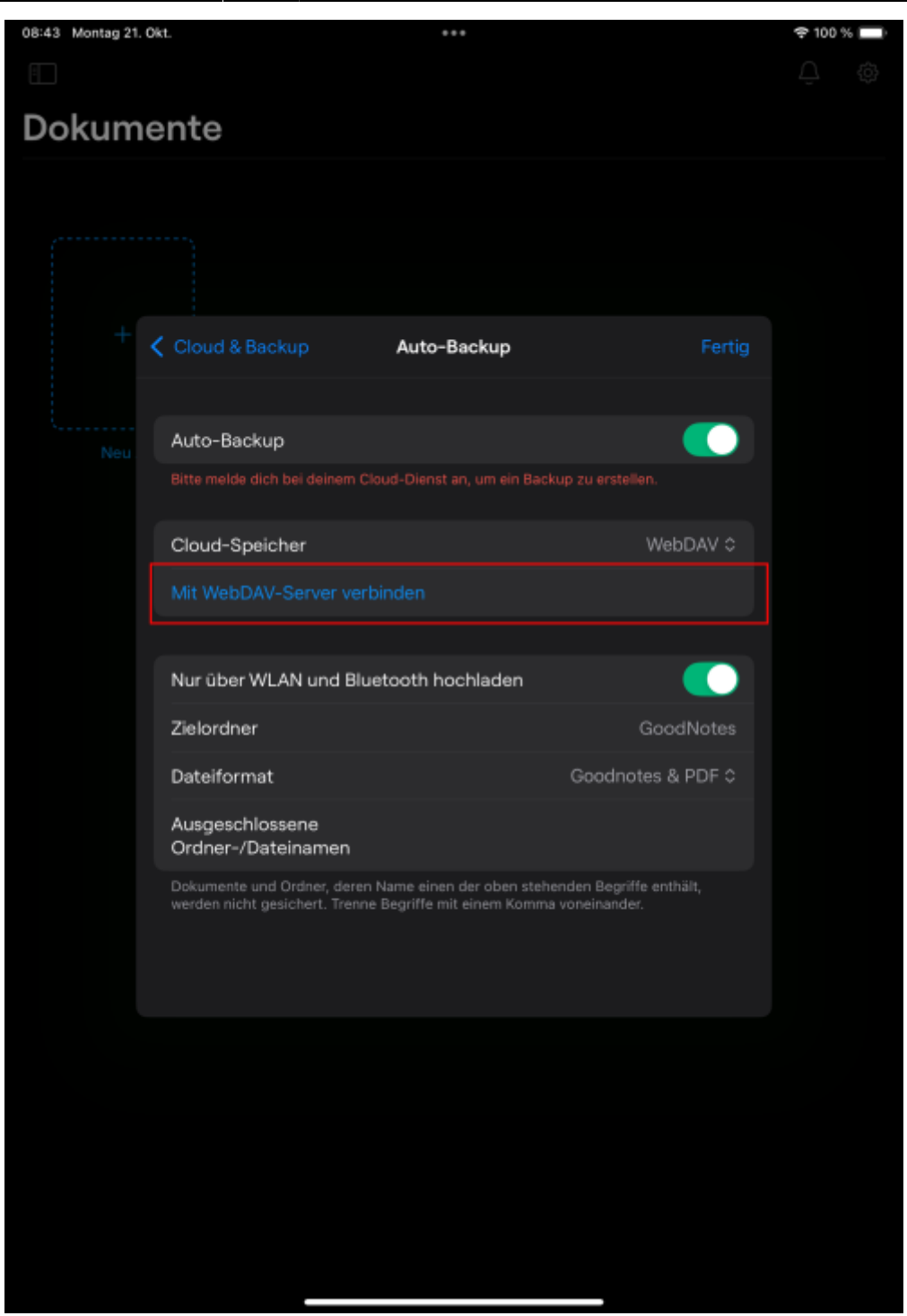

Du musst die Adresse deines IServ wissen (URL) - z.B. **https://www.mein-iserv.tld** (der IServ deiner Schule hat einen anderen Namen!). Nimm folgende Eintragungen vor.

Server: https://webdav.mein-iserv.tld/Files Username: <dein\_iserv\_benutzername> Password: <dein\_iserv\_passwort> Last update:

anleitung:iservgoodnotesbackup https://wiki.mzclp.de/doku.php?id=anleitung:iservgoodnotesbackup&rev=1729506159 2024/10/21 10:22

| Cancel Authentication Dore<br>HOST & USER<br>Sorver<br>A Username<br>Assword<br>Net<br>Net<br>Sorver<br>A Username<br>Assword<br>Net<br>Sorver<br>A Username<br>Assword<br>A Username<br>Assword<br>A Username<br>Assword<br>A A A A A A A A A A A A A A A A A A A                                                                                                     | 08:44 Montag 21. Okt. *** |                    |                |                | 🗢 100 % 🔲 |  |
|----------------------------------------------------------------------------------------------------|---------------------------|--------------------|----------------|----------------|-----------|--|
| Dokume     Cancel     HOST & USER     B Server     A Username     PASSWORD     PASSWORD <t< td=""><td></td><td></td><td></td><td></td><td></td></t<>                                                                                                    |                           |                    |                |                |           |  |
| Cancel Authentication Done<br>HOST & USER<br>Server<br>A Username<br>PASSWORD<br>Password<br>Not<br>Not<br>Not<br>Cancel Authentication<br>Done<br>Done<br>Done<br>Done<br>Done<br>Done<br>Password<br>Password<br>Not<br>Not<br>Not<br>Not<br>Not<br>Not<br>Not<br>Not                                                                                                    | Dokum <sup></sup>         |                    |                |                |           |  |
| Host & UserA<br>Server<br>A UserName<br>PASSWORD<br>PASSWORD<br>P                                                                                                    |                           |                    | Authentication |                |           |  |
| <ul> <li>B Server</li> <li>A Username</li> <li>Massword</li> <li>Password</li> <li>Nas</li> <li>A S C T C O O C O C O C O C O C O C O C O C</li></ul>                                                                                                    |                           | HOST & USER        |                |                |           |  |
| <ul> <li>A Username</li> <li>Password</li> <li>Net</li> <li>Password</li> <li>Net</li> <li>Password</li> <li>Net</li> <li>Password</li> <li>Net</li> <li>Password</li> <li>Net</li> <li>Password</li> <li>Password</li> <li>Net</li> <li>Password</li> <li>Password<td>8 Server</td><td></td><td></td><td></td></li></ul>                                                                                                    |                           | 8 Server           |                |                |           |  |
| <ul> <li>PASSWORD</li> <li>PASSWORD</li> <li>Password</li> <li>Net</li> <li>Password</li> <li>Net</li> <li>Password</li> <li>Net</li> <li>Password</li> <li>Net</li> <li>Password</li> <li>Net</li> <li>Password</li> <li>Net</li> <li>Password</li> <li>Net</li> <li>Password</li> <li>Password</li> <li>P</li></ul>                                                                                                    |                           | A Username         |                |                |           |  |
| <ul> <li>→ C</li> <li>A S S C I</li> <li>A S C V D N M I</li> <li>A S C V D N M I</li> <li>B ↓</li> <li>Y X C V D N M I</li> <li>B ↓</li> <li>2123 ↓</li> </ul>                                                                                                    |                           | PASSWORD           |                |                |           |  |
| $ \begin{array}{c} & & \\ & & \\ & & \\ & \\ & \\ & \\ & \\ & \\ $                                                                                                    |                           | Password           |                |                |           |  |
| $ \begin{array}{c} \leftarrow \\ \leftarrow \\ \leftarrow \\ \leftarrow \\ \leftarrow \\ \leftarrow \\ + \\ + \\ + \\ + \\$                                                                                                    |                           |                    |                |                |           |  |
| <ul> <li>← </li> <li>← </li> <li>↓ </li> <li>↓ </li></ul>                                                                                                    |                           |                    |                |                |           |  |
| $ \begin{array}{c} \begin{array}{c} \begin{array}{c} \\ \\ \end{array}\end{array}\end{array}$                                                                                                    |                           |                    |                |                |           |  |
| $ \begin{array}{c} \begin{tabular}{c} \begin{tabular}{c} \begi$                                                                                                    |                           |                    |                |                |           |  |
| $ \begin{array}{cccccccccccccccccccccccccccccccccccc$                                                                                                    |                           |                    |                |                |           |  |
| $ \begin{array}{cccccccccccccccccccccccccccccccccccc$                                                                                                    |                           |                    |                |                |           |  |
| $ \begin{array}{c} \begin{array}{c} \begin{array}{c} \begin{array}{c} \begin{array}{c} \end{array} \end{array} \end{array} \\ \end{array} \end{array} \end{array} \\ \begin{array}{c} \end{array} \end{array} \\ \begin{array}{c} \end{array} \end{array} \end{array} \\ \begin{array}{c} \end{array} \end{array} \\ \begin{array}{c} \end{array} \end{array} \\ \end{array} \\ \begin{array}{c} \end{array} \end{array} \\ \begin{array}{c} \end{array} \end{array} \\ \begin{array}{c} \end{array} \end{array} \\ \begin{array}{c} \end{array} \end{array} \\ \end{array} \\ \begin{array}{c} \end{array} \end{array} \\ \end{array} \\ \begin{array}{c} \end{array} \end{array} \\ \end{array} \\ \begin{array}{c} \end{array} \end{array} \\ \end{array} \\ \begin{array}{c} \end{array} \end{array} \\ \end{array} \\ \begin{array}{c} \end{array} \end{array} \\ \end{array} \\ \begin{array}{c} \end{array} \end{array} \end{array} \\ \end{array} \\ \begin{array}{c} \end{array} \end{array} \\ \end{array} \\ \end{array} \end{array} \\ \begin{array}{c} \end{array} \end{array} \\ \end{array} \\ \end{array} \end{array} \\ \begin{array}{c} \end{array} \end{array} \\ \end{array} \\ \end{array} \end{array} \\ \end{array} \\ \end{array} \\ \end{array} \end{array} \\ \begin{array}{c} \begin{array}{c} \end{array} \end{array} \\ \end{array} \\ \end{array} \\ \end{array} \\ \end{array} \\ \end{array} \\ \end{array} \end{array} \\ \end{array} \\ \end{array} $ |                           |                    |                |                |           |  |
| $ \begin{array}{cccccccccccccccccccccccccccccccccccc$                                                                                                    |                           |                    |                |                |           |  |
| $ \begin{array}{cccccccccccccccccccccccccccccccccccc$                                                                                                    |                           |                    |                |                |           |  |
| $ \begin{array}{cccccccccccccccccccccccccccccccccccc$                                                                                                    |                           |                    |                |                |           |  |
| $ \begin{array}{cccccccccccccccccccccccccccccccccccc$                                                                                                    |                           |                    |                |                |           |  |
| $ \begin{array}{c ccccccccccccccccccccccccccccccccccc$                                                                                                    | ∽ ک                       | 9                  |                |                |           |  |
| $\begin{array}{c ccccccccccccccccccccccccccccccccccc$                                                                                                    | 11                        | 2 3 4 5<br>W e r t | 6 7 8<br>Z U İ | ◎ ○ ↔<br>o p ü | $\otimes$ |  |
| $\begin{array}{cccccccccccccccccccccccccccccccccccc$                                                                                                    |                           |                    |                |                |           |  |
| <ul> <li></li></ul>                                                                                                    | Y C                       |                    | 9 III J K      |                |           |  |
| .2123 ♀                                                                                                    | û                         | y x c v            | b n m          | ; . β          | Ŷ         |  |
|                                                                                                    | .?12                      | ψ                  |                | .?123          | Û         |  |

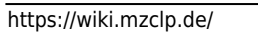